# INSTALANDO O LAM-MPI NO DEBIAN

## Brivaldo Junior

25 de Março de 2006

## 1 Introdução

A comunicação de processos por troca de mensagens é muito utilizada em programação paralela, especialmente em máquinas parelelas com memória distribuída. O MPI (Message-Passing Interface) é uma tentativa de padronização do paradigma da troca de mensagens, que foi sugerida por um grupo de trabalho formado por pessoas da indústria, governo e universidades.

O principal objetivo do MPI é disponibilizar uma interface que seja largamente utilizada no desenvolvimento de programas que utilizem troca de mensagens. Além de garantir a portabilidade dos programas paralelos, essa interface deve ser implementada eficientemente nos diversos tipos de máquinas paralelas existentes (reais ou clusters de workstations).

O MPI é uma biblioteca com funções para troca de mensagens, responsável pela comunicação e sincronização de processos. Dessa forma, os processos de um programa paralelo podem ser escritos em uma linguagem de programação seqüencial, tal como C ou Fortran.

A implementação LAM (Local Area Multicomputer) do MPI provê um ambiente de programação e desenvolvimento de sistemas para computadores heterogêneos numa rede local. Dessa forma, podemos usar uma rede local para simular um computador paralelo.

Numa breve descrição, podemos dizer que o LAM-MPI inicia daemons remotamente nos computadores da rede local, os quais vão participar da simulação da "máquina paralela". Esses daemons permanecem "adormecidos" até que recebam uma mensagem para carregar um programa MPI para executar.

## 2 Como Realizar a Instalação

A primeira coisa que devemos fazer é instalar os pacotes do LAM-MPI e vamos com isso habilitar o uso de 2 linguagens de programação, o C/C++ e o Python. A lista de pacotes se encontra na tabela abaixo:

| lam-mpidoc  | Documentation for the Message Passing Interface standard |  |  |
|-------------|----------------------------------------------------------|--|--|
| lam-runtime | LAM runtime environment for executing parallel programs  |  |  |
| lam4        | Shared libraries used by LAM parallel programs           |  |  |
| lam4-dev    | Development of parallel programs using LAM               |  |  |
| lampython   | MPI-enhanced Python interpreter (LAM based version)      |  |  |
| mpichpython | MPI-enhanced Python interpreter (MPICH based version)    |  |  |

## 2.1 Instalação do LAM-MPI

Agora como root execute o comando:

apt-get install lam-mpidoc lam-runtime lam4 lam4-dev lampython

Mas isso não é o suficiente para nosso computador paralelo funcionar, é necessário também que um programa chamado *rsh* esteja ativo e configurado, e para isso vamos também instala-lo. A lista de pacotes se encontra na tabela abaixo:

| rsh-client | rsh clients |  |  |
|------------|-------------|--|--|
| rsh-server | rsh servers |  |  |

#### 2.2 Instalação do RSH

E também devemos instalar estes programas como root:

apt-get install rsh-server rsh-client

**Obs:** Estes passos de instalação devem ser executados em cada um dos *nós* do computador paralelo.

A instalação do *rsh-server* deve adicionar as linhas abaixo ao seu arquivo inetd.conf:

| #:BSD: | Shell, | login, e | exec and | talk are | BSD pi | rotocols.      |                      |
|--------|--------|----------|----------|----------|--------|----------------|----------------------|
| shell  |        | stream   | m tcp    | nowait   | root   | /usr/sbin/tcpd | /usr/sbin/in.rshd    |
| login  |        | stream   | m tcp    | nowait   | root   | /usr/sbin/tcpd | /usr/sbin/in.rlogind |
| exec   |        | stream   | m tcp    | nowait   | root   | /usr/sbin/tcpd | /usr/sbin/in.rexecd  |

Apenas para lembrar o arquivo inetd.conf fica localizado no diretório /etc.

Ainda não acabamos a fase de ajustes e configurações! Temos que definir em cada *nó* do computador paralelo que os outros *nós* podem acessa-lo.

Vamos editar o arquivo /etc/hosts.equiv e inserir dentro dele os *hosts* que farão parte do computador paralelo.

O arquivo deve ficar desta forma:

```
# /etc/hosts.equiv: list of hosts and users that are granted "trusted" r
# command access to your system .
host1
host2
...
```

## 3 Testando tudo antes

#### 3.1 Testando o Alcance aos Nós

Antes de partimos para programação em si, vamos realizar alguns testes que vão nos garantir a conectividade do nosso computador paralelo. O **primeiro teste** é saber se o *host* que faz parte do *nó* do computador paralelo esta *alcançável* dentro da rede, e podemos fazer isto de diversas formas, uma delas é disparando uma cadeia de pacotes ICMP chamados de *ping*'s. Execute o comando *ping* para os *hosts* destino. Por exemplo:

```
brivaldo@bravo:~$ ping -c 3 192.168.200.50
PING 192.168.200.50 (192.168.200.50) 56(84) bytes of data.
64 bytes from 192.168.200.50: icmp_seq=1 ttl=64 time=0.305 ms
64 bytes from 192.168.200.50: icmp_seq=2 ttl=64 time=0.316 ms
64 bytes from 192.168.200.50: icmp_seq=3 ttl=64 time=0.289 ms
--- 192.168.200.50 ping statistics ---
3 packets transmitted, 3 received, 0% packet loss, time 1999ms
rtt min/avg/max/mdev = 0.289/0.303/0.316/0.018 ms
```

No caso, o *host* alvo tinha o IP 192.168.200.50 e não tivemos nenhum **packet loss**, isso quer dizer que nosso *host* que será um *nó* do computador paralelo esta *alcançável*.

## 3.2 Testando a Execução de Comandos Remotos

Agora devemos proceder com um **segundo teste**, que é o de saber se o *host* recebe comandos remotos requisitados pelo comando *rsh* estão sendo executados corretamente, para isso vamos executar o seguinte comando como usuário comum:

rsh <host> <comando>

Por exemplo, no computador paralelo que estamos exemplificando:

brivaldo@bravo:~\$ rsh 192.168.200.50 w 23:20:16 up 2:45, 1 user, load average: 0,54, 0,32, 0,38 USER TTY FROM LOGIN@ IDLE JCPU PCPU WHAT root pts/0 192.168.200.250 21:28 23:42 0.48s 0.48s -bash

Onde *w* é um comando que mostra quais usuários estão logados no computador. Se por acaso você não conseguir executar um comando remotamente usando o *rsh* e obtiver a seguinte resposta do sistema:

brivaldo@bravo:~\$ rsh 192.168.200.50 w Permission denied.

Verifique se do computador que você esta executando o *rsh* esta incluso na lista dos computadores que serão *nós* do computador paralelo, dentro do arquivo /etc/hosts.equiv.

Existe ainda um teste para saber se o Debian realmente esta utilizando o programa *rsh* ou o *ssh* no seu lugar. Se estiver usando o *ssh*, provavelmente o início do **segundo teste** deve falhar.

Para sabermos se estamos utilizando o programa correto, execute como root:

```
bravo:~# update-alternatives --display rsh
rsh - status is auto.
link currently points to /usr/bin/netkit-rsh
/usr/bin/ssh - priority 20
slave rsh.1.gz: /usr/share/man/man1/ssh.1.gz
/usr/bin/netkit-rsh - priority 100
slave rsh.1.gz: /usr/share/man/man1/netkit-rsh.1.gz
Current `best' version is /usr/bin/netkit-rsh.
```

Se a Current 'best' version for o netkit-rsh estamos utilizando o programa correto. Caso contrarío execute o comando:

Using '/usr/bin/netkit-rsh' to provide `rsh'.

E escolha o programa responsável pelo rsh.

## 3.3 Testando a Conexão entre os Nós

Antes deste **terceiro teste** é necessário criar um arquivo com todos os *nós* que participaram do computador paralelo, para que estes sejam depois iniciados pelo comando lamboot. Depois de criado este arquivo, vamos executar o comando de testes do LAM-MPI para saber se podemos realmente inicializar o nosso computador paralelo.

Execute o comando abaixo:

recon -v <arquivo com hosts>

Vamos a um exemplo, o nó que vai disparar o comando tem o IP 192.168.200.250:

succeeds and lamboot fails have to do with the hboot(1) command (that lamboot invokes on each host in the hostfile).

Se você receber uma mensagem como esta, quer dizer que o *recon* teve sucesso nos testes e podemos inicializar nosso computador paralelo.

## 4 Iniciando o Computador Paralelo

Esta é a parte mais simples, uma vez que todos os passos anteriores foram cumpridos, basta somente executarmos o comando *lamboot* como no exemplo abaixo e esperar o computador paralelo ser inicializado!

```
brivaldo@bravo:~$ lamboot -v hosts
LAM 7.1.1/MPI 2 C++/ROMIO - Indiana University
n-1<22125> ssi:boot:base:linear: booting n0 (192.168.200.250)
n-1<22125> ssi:boot:base:linear: booting n1 (192.168.200.50)
n-1<22125> ssi:boot:base:linear: finished
```

E depois de feito isto, vamos apenas nos certificar de que esta tudo certo com o comando *lamnodes*, com ele vamos poder ver que computadores estão servindo de nós para o computador paralelo.

Veja a saída do nosso exemplo:

```
brivaldo@bravo:~$ lamnodes
n0 192.168.200.250:1:origin,this_node
n1 192.168.200.50:1:
```

Podemos ver que o n0 é o nó que disparou o computador paralelo e que n1 faz parte dos nós ativos.

Outra forma de ver que um *nó* esta com o LAM-MPI ativo, é logar fisicamente nele e executar o comando, como root:

netstat -nap | grep lamd

Este comando vai mostrar que o *lamd* esta escutando conexões remotas.

# 5 Conclusão

Agora é só programarmos nossos programas e utilizarmos o computador paralelo, não pretendo aqui ficar explicando como manipular o LAM-MPI, esta tarefa fica de exercício para quem for brncar com o poder computacional do computador paralelo.

Boa sorte!